# Niagara Health System

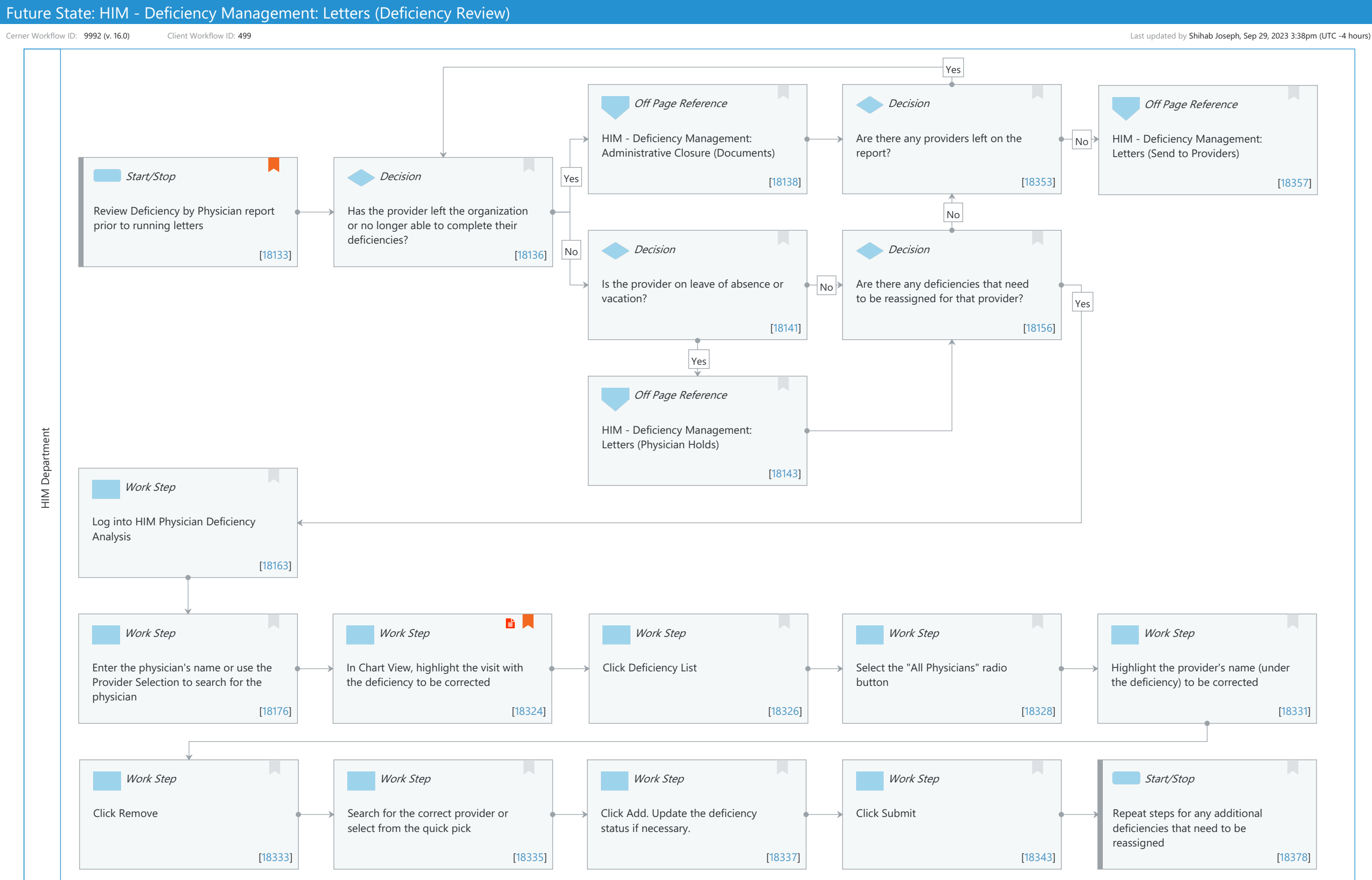

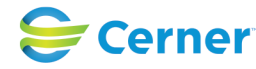

# Future State: HIM - Deficiency Management: Letters (Deficiency Review)

Cerner Workflow ID: 9992 (v. 16.0) Client Workflow ID: 499

Last updated by Shihab Joseph, Sep 29, 2023 3:38pm (UTC -4 hours)

# **Workflow Details:**

Niagara Health System

Workflow Name: HIM - Deficiency Management: Letters (Deficiency Review) Workflow State: Future State Workstream: Post-Discharge/Post-Visit Venue: Acute Care **Emergency Medicine** Perioperative Facilities: **Client Owner:** Cerner Owner: Standard: Yes Related Workflow(s): Tags:

#### **Workflow Summary:**

| Service Line:                   |                                                                                                    |
|---------------------------------|----------------------------------------------------------------------------------------------------|
| Related Solution(s):            | Health Information Management                                                                                                    |
| Project Name:                   | Niagara Health System:OPT-0297674:NIAG_CD Niagara HIS RFP                                                                                                    |
| TestBuilder Script(s):          |                                                                                                    |
| Cerner Workflow ID:             | 9992 (v. 16.0)                                                                                                    |
| Client Workflow ID:             | 499                                                                                                    |
| Workflow Notes:                 | This workflow provides the steps for the HIM Specialist to follow to<br>review deficiencies prior to sending deficiency letters to<br>providers. This ensures deficiencies are administratively closed or<br>reassigned to other providers so that the deficiency letters are<br>accurate before distributing them. |
| Introduced By:<br>Validated By: | WS 2<br>WS 4                                                                                                    |

# Swim Lane:

Role(s): HIM Department Department(s): Health Information Management Security Position(s): HIM - Specialist

# Off Page Reference [18138]

Workflow Link: HIM - Deficiency Management: Administrative Closure (Documents)

# **Decision** [18353]

Description: Are there any providers left on the report?

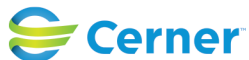

Cerner Workflow ID: 9992 (v. 16.0) Client Workflow ID: 499

Oct 16, 2024

# Off Page Reference [18357]

Workflow Link: HIM - Deficiency Management: Letters (Send to Providers)

# **Start/Stop** [18133]

Description: Review Deficiency by Physician report prior to running letters Value Impact: Quality Comments: Deficiency by Physician can be run in Discern Reporting Portal.

# **Decision** [18136]

Description: Has the provider left the organization or no longer able to complete their deficiencies?

#### **Decision** [18141]

Description: Is the provider on leave of absence or vacation?

#### **Decision** [18156]

Description: Are there any deficiencies that need to be reassigned for that provider?

### Off Page Reference [18143]

Workflow Link: HIM - Deficiency Management: Letters (Physician Holds)

#### Work Step [18163]

Description: Log into HIM Physician Deficiency Analysis

# Work Step [18176]

Description: Enter the physician's name or use the Provider Selection to search for the physician

#### Work Step [18324]

Description: In Chart View, highlight the visit with the deficiency to be corrected Step Impact: Policy/Procedure

# Work Step [18326]

Description: Click Deficiency List

# Work Step [18328]

Description: Select the "All Physicians" radio button

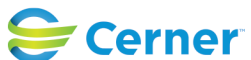

# Future State: HIM - Deficiency Management: Letters (Deficiency Review)

Cerner Workflow ID: 9992 (v. 16.0) Client Workflow ID: 499

Last updated by Shihab Joseph, Sep 29, 2023 3:38pm (UTC -4 hours)

# Work Step [18331]

Description: Highlight the provider's name (under the deficiency) to be corrected

# Work Step [18333]

Description: Click Remove

# Work Step [18335]

Description: Search for the correct provider or select from the quick pick

# Work Step [18337]

Description: Click Add. Update the deficiency status if necessary.

# Work Step [18343]

Description: Click Submit

# **Start/Stop** [18378]

Description: Repeat steps for any additional deficiencies that need to be reassigned

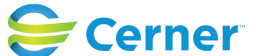